## <u>Návod na zjištění IP adresy počítače</u> + nastavení pevné IP adresy

Pokud potřebujete zjistit IP adresu Vašeho počítače nebo routeru, nejrychlejší způsob je ve Windows kliknout (levým tlačítkem) na ikonu připojení v pravém dolním rohu viz obrázek :

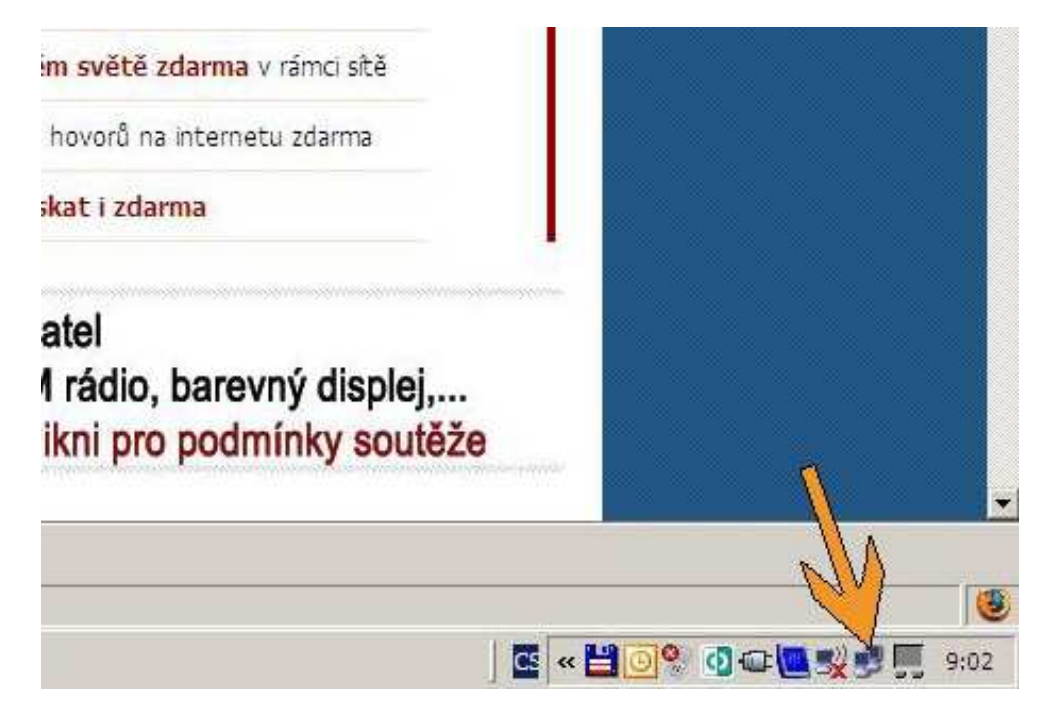

Otevře se Vám dialog Připojení k místní síti a nyní klikněte na záložku Podpora :

| , Připojení k míst                                        | tní síti - stav | <u>?×</u>                           | 🚣 Připojení k místní síti - stav                                                                                                    | ?)                                        |
|-----------------------------------------------------------|-----------------|-------------------------------------|----------------------------------------------------------------------------------------------------|-------------------------------------------|
| Obecné Podpora<br>Připodry<br>Stav<br>Trvní:<br>Rvčhlost; | 1               | Připojeno<br>01:08:04<br>100.0 Mb/s | Obecné Podpora<br>Stav připojení<br>Typ adresy: Přiřazeno sa<br>Adresa IP:                                                                                                    | erverem DHCP<br>192.168.1.2               |
| Aktivita<br>Pakety:                                       | Odesláno — 🛃    | Přijato<br>5 154                    | Maska<br>Výchozí brána: <b>= IP adresa routeru</b><br>Podrobnosti<br>Systém Windows nezjistil problémy s t ímto<br>připojením. Nelze-li navázat připojení,<br>klepněte na tlačítko Opravit. | 255.255.255.0<br>192.168.1.254<br>Opravit |
| Vlastnosti                                                | Zakázat         | Zavřít                              | 50                                                                                                    | Zavřít                                    |

Nyní vidíte IP adresu počítače (zakroužkovaný údaj), pokud máte PC zapojeno do routeru, výchozí brána bude odpovídat IP adrese routeru (většinou ve tvaru 192.168.xx.xxx).

Na výše zobrazeném obrázku je zobrazeno dynamické připojení, pro získání dalších informací při statickém připojení klikněte na Podrobnosti.

V případě, že nemáte nastaveno zobrazování ikony v pravém dolním rohu, dostanete se na dialog přes Ovládací panely Windows.

| oubor Úpravy Zobrazit Oblíbené                 | Nástroje Náp                    | ověda                       |                     |                            |                      |                            |
|------------------------------------------------|---------------------------------|-----------------------------|---------------------|----------------------------|----------------------|----------------------------|
| 🕽 Zpět 🔹 🕥 👻 🤣 💭 Hleda                         | t 😥 Složky                      |                             |                     |                            |                      |                            |
| esa 🔂 Ovládací panely                          |                                 |                             |                     |                            |                      | 💌 🔁 Pi                     |
| Ovládací panely *                              | AC3<br>Filter                   | 2                           |                     | 2                          |                      | )))<br>()))                |
| Přepnout do zobrazení podle kategorií          | AC3 Filter                      | Acer(r)<br>OrbiC            | Adobe Gamma         | Automatické<br>aktualizace | BDE<br>Administrator | Bezdrátová síť             |
|                                                | *                               | 0                           | ٠                   |                            | P                    | and the second             |
| Další odkazy 🏾 🕆                               | Bluetooth                       | Brána firewall<br>systému W | Centrum             | Connection                 | Datum a čas          | Herní zařízení             |
| 💩 Windows Update<br>🥑 Nápověda a odborná pomoc |                                 |                             | <b>(</b>            | 1                          | 0                    |                            |
|                                                | Hlavní panel a<br>nabídka Start | Intel(R) GMA<br>Driver for  | Java                | Klávesnice                 | Místní a<br>jazyko   | Možnosti<br>Internetu      |
|                                                | -                               | I                           |                     | Ġ.                         | C                    | 1                          |
|                                                | Možnosti<br>napájení            | Možnosti<br>složky          | Možnosti<br>telefon | Možnosti<br>usnadnění      | Myš                  | Naplánované<br>úlohy       |
|                                                | -                               |                             |                     | 2                          | Ċ                    | <b>1</b>                   |
|                                                | Nástroje pro<br>správu          | Písma                       | Pošta               | Program                    | Program<br>Updates   | Průvodce<br>instalací sítě |
|                                                | 2                               | Ø                           | Q                   |                            |                      | 8                          |
|                                                | Přidat<br>hardware              | Přidat nebo<br>odebrat      | QuickTime           | Realtek HD<br>Sound Eff    | Síťová<br>připojení  | Skenery a<br>fotoaparáty   |
|                                                | S                               |                             | 82                  | 1                          | O,                   |                            |
|                                                | Systém                          | Tiskárny a<br>faxy          | Uživatelské<br>účtv | Zobrazení                  | Zvuky a              |                            |

Kliknete na Síťová připojení a v dalším okně kliknete na Připojení k místní síti.

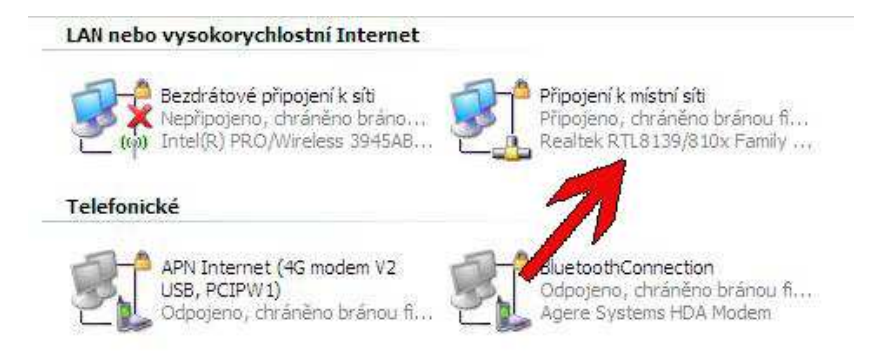

Nyní se Vám zobrazí dialog uvedený na minulé straně.

Pokud potřebujete nastavit na počítači pevnou IP adresu (nebo naopak DHCP), zobrazíte si dialog Připojení k místní síti a kliknete na Vlastnosti :

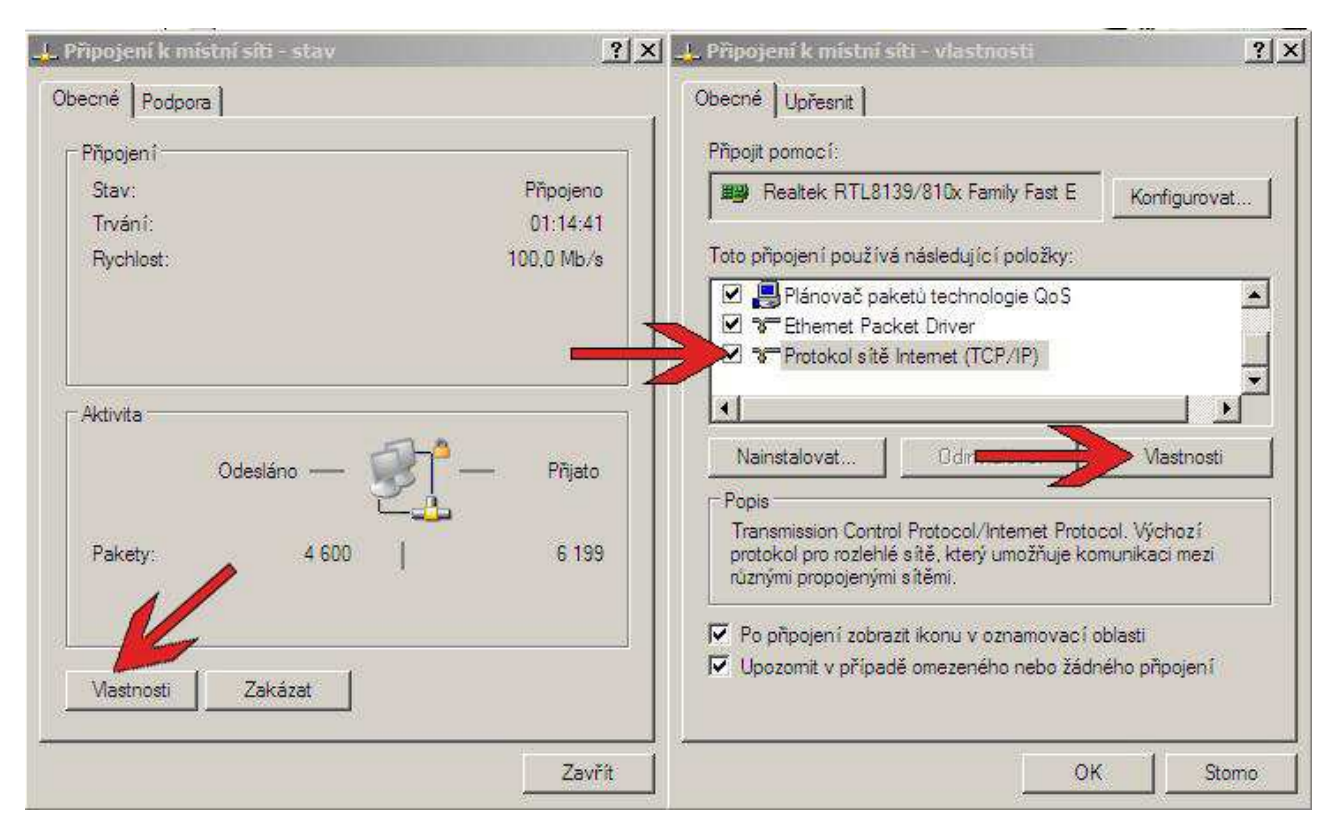

Na další záložce vyhledáte v seznamu Protokol sítě Internet (TCP/IP), kliknete na něj, aby se Vám vysvítil a potom kliknete na Vlastnosti.

Zadáte možnost Použít následující adresu IP nebo v opačném případě zaškrtnete DHCP + DNS automaticky.

| tokol sítě Internet (TCP/IP) - vlastnosti |                                                                                             |                                                                                                    |                                                                                                    |                                                                                                    |  |  |
|-------------------------------------------|---------------------------------------------------------------------------------------------|----------------------------------------------------------------------------------------------------|----------------------------------------------------------------------------------------------------|----------------------------------------------------------------------------------------------------|--|--|
|                                           |                                                                                             |                                                                                                    |                                                                                                    |                                                                                                    |  |  |
| guraci IP, je<br>ém případě               | • možné<br>vám sp                                                                           | získa<br>právné                                                                                       | t nastave<br>nastaven                                                                                            | ní<br>ú                                                                                                    |  |  |
| OHCP autor                                | naticky                                                                                     |                                                                                                    |                                                                                                    |                                                                                                    |  |  |
|                                           |                                                                                             |                                                                                                    |                                                                                                    |                                                                                                    |  |  |
| Г                                         |                                                                                             |                                                                                                    |                                                                                                    |                                                                                                    |  |  |
| Г                                         | - 53                                                                                        |                                                                                                    | 2                                                                                                    |                                                                                                    |  |  |
| Г                                         | - 09                                                                                        | 14                                                                                                    |                                                                                                    |                                                                                                    |  |  |
| utomaticky<br>verů DNS:                   | - 12                                                                                        |                                                                                                    | 2                                                                                                    |                                                                                                    |  |  |
| h.                                        | 31                                                                                          | 3                                                                                                    | 2                                                                                                    |                                                                                                    |  |  |
|                                           |                                                                                             |                                                                                                    | Upřesnit                                                                                                    |                                                                                                    |  |  |
| 1                                         | 0                                                                                           | ĸ                                                                                                    | 1 9                                                                                                    | 0000                                                                                                    |  |  |
|                                           | vlastnosi<br>guraci IP, je<br>śm případě<br>DHCP autor<br>C<br>Utomaticky<br>verů DNS:<br>C | vlastnosti<br>guraci IP, je možné<br>ém případě vám sp<br>DHCP automaticky<br>utomaticky<br>verů DNS: | vlastnosti<br>guraci IP, je možné získa<br>śm případě vám správné<br>DHCP automaticky<br>utomaticky<br>verů DNS: | vlastnosti<br>guraci IP, je možné získat nastave<br>ém případě vám správné nastaven<br>DHCP automaticky<br>utomaticky<br>verů DNS: |  |  |

Pokud je Váš počítač zapojen do routeru, je nejlepším řešením nastavit na počítači volby Získat adresu IP ze serveru DHCP automaticky a Získat adresu serveru DNS automaticky. Máte-li statické připojení – musíte vyplnit všech 5 kolonek údaji od poskytovatele.

Máte-li statickou IP adresu a dříve jste router neměli, je potřeba tuto IP adresu nastavit v routeru a v počítači přepnout vše na automatiku, jinak Vám nepojede internet nebo telefon.